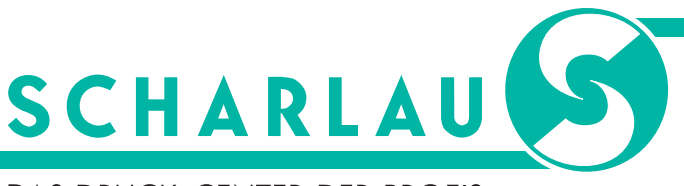

DAS DRUCK-CENTER DER PROFIS

## Anleitung für die Installation und Anwendung des Scharlau Job-Settings in InDesign

Um die Scharlau Job-Settings erfolgreich zu installieren, sind folgende Punkte zu beachten:

- Laden Sie von unserer Homepage (www.scharlau.de) unter "Support" -> "Download" im Bereich "Druckeinstellungen" die Scharlau Job-Settings herunter.
- Öffnen Sie Ihr InDesign Dokument und gehen Sie links oben auf "Datei" -> "Adobe PDF Vorgaben" -> "Definieren"
- **3.** Wählen Sie in dem Fenster, welches sich daraufhin öffnet, auf der rechten Seite *"Laden"* aus. Wählen Sie die Jobsettings-Datei aus, die Sie gerade heruntergeladen haben und klicken Sie auf *"Öffnen"*.
- 4. Klicken Sie in dem Fenster auf "Fertig".
- **5.** Wählen Sie unter "*Datei"->* "*Adobe PDF Vorgaben"* die heruntergeladenen Scharlau Job-Settings zum Exportieren aus.

| vorgaben.                                                                                                    |   |                  |
|----------------------------------------------------------------------------------------------------|---|------------------|
| [PDF/X-4:2008]                                                                                                    | ( | Fertig           |
| [Qualitativ hochwertiger Druck]                                                                                                    |   |                  |
| [Scharlau Standard_2011]                                                                                                    |   | Neu              |
| Scharlau-Jobsetting_2019                                                                                                    | 2 | Poprhoiton       |
| Vorgabenbeschreibung:                                                                                                    |   |                  |
| Verwenden Sie diese Einstellungen zum Erstellen von Adobe<br>PDF-Dokumenten, um eine zuverlissige Anzeige und<br>Ausgabe von Geschäftsdokumeten zu erseien. Die PDF-<br>Dokumente können mit Acrobat und Reader 5.0 und höher<br>neiffnet werden |   | Löschen<br>Laden |
| Vorgabeeinstellungen - Übersicht:                                                                                                    |   | Speichern unter  |
| PDF-Vorgabe: Scharlau-Jobsetting_2019                                                                                                    |   |                  |
| Kompatibilität: Acrobat 7 (PDF 1.6)                                                                                                    |   |                  |
| Einhaltung von Standards: PDF/X-4 2010                                                                                                    |   |                  |
| > Allgemein                                                                                                    |   |                  |
| Warnungen:                                                                                                    |   |                  |
|                                                                                                    |   |                  |

Beispiel Job-Setting in InDesign

Haben Sie noch Fragen oder benötigen Sie Hilfe, dann kontaktieren Sie uns unter 040 / 23 13 13. Wir helfen Ihnen gerne weiter.

|                          | Adobe PDF exportieren                                         |                                                                                                    |                      |                                       |   |
|--------------------------|---------------------------------------------------------------|----------------------------------------------------------------------------------------------------|----------------------|---------------------------------------|---|
|                          | Adobe PDF-Vorgabe: Sc                                         | harlau-Jobsetting_2019                                                                                                    |                      |                                       |   |
|                          | Standard: PD                                                  | F/X-4:2010 ~                                                                                                    |                      | Kompatibilität: Acrobat 7 (PDF 1.6) ~ |   |
|                          | Allgemein                                                     | Allgemein                                                                                                    |                      |                                       |   |
|                          | Komprimierung<br>Marken und Anschnitt<br>Ausgabe<br>Erweitert | Beschreibung: Verwenden Sie diese Enstellungen zum Erstellen von Adobe POF-Dokumenten, um eine<br>zwertissige Anzeige und Ausgabe von Geschäftsdokumenten zu erzielen. Die POF-Dokumente<br>können mt Acrobat und Reader 5.0 und höher geöffnet werden. |                      |                                       |   |
| Adobe PDF-Vorgaben:      | Sicherheit<br>Übersicht                                       | Seiten <ul> <li>Alle</li> <li>Bereich:</li> </ul>                                                                                                    | · .                  | Anzeige<br>Ansicht: Standard ~        | l |
| Cabaulau Jabaatina 2010  |                                                               | Exportieren als O Seiten O D                                                                                                    | Druckbögen           | Layout: Standard ~                    | l |
| Scharlau-Jobsetting 2019 |                                                               | Separate PDF-Dateien erstellen                                                                                                    |                      | 🗌 Im Vollbildmodus öffnen             |   |
|                          |                                                               |                                                                                                    |                      | PDF nach Export anzeigen              |   |
|                          |                                                               | Optionen                                                                                                    |                      |                                       |   |
|                          |                                                               | Seitenminiaturen einbetten                                                                                                    | <b>E</b>             | PDF mit Tags erstellen                |   |
|                          |                                                               | Für schnelle Webansicht optimiere                                                                                                    |                      | Acrobat-Ebenen erstellen              |   |
|                          |                                                               | Ebenen exportieren: Sichtbare und o                                                                                                    | druckbare Ebenen 🛛 🗠 |                                       |   |
|                          |                                                               | Einschließen                                                                                                    |                      |                                       |   |
|                          |                                                               |                                                                                                    | Nicht druckende Ol   | bjekte                                |   |
|                          |                                                               | Tabaaltin Clamanta Misht sincehi                                                                                                    |                      |                                       |   |
|                          |                                                               | Interaktive Elemente: Nicht einschlie                                                                                                    | eben                 |                                       |   |
|                          |                                                               |                                                                                                    |                      |                                       |   |
|                          | (Vorgabe speichem)                                            |                                                                                                    |                      | Exportieren Abbrechen                 |   |

Einstellungen zum Exportieren in InDesign

SCHARLAU

# DAS DRUCK-CENTER DER PROFIS

# 4x in Hamburg

SCHARLAU Zentrale

Hühnerposten 14 20097 Hamburg

city-mail@scharlau.de Telefon: 040 / 23 13 13

Mo - Do 8 - 19 Uhr\* Fr 8 - 18 Uhr\*\*

SCHARLAU Altona

Bahrenfelder Straße 40 22765 Hamburg

altona-mail@scharlau.de Telefon: 040 / 41 33 12 - 0

Mo - Do 8 - 18 Uhr Fr 8 - 17 Uhr

\* Produktion bis 18 Uhr

### SCHARLAU Winterhude

Winterhuder Weg 88 22085 Hamburg

winterhude-mail@scharlau.de Telefon: 040 / 22 72 41 - 0

Mo - Do 8 - 18 Uhr Fr 8 - 17 Uhr

## SCHARLAU Poppenbüttel

Saseler Damm 39a 22391 Hamburg

poppenbuettel-mail@scharlau.de Telefon: 040 / 61 16 39 60

Mo - Fr 8 - 17 Uhr

\*\* Produktion bis 17 Uhr

Besuchen Sie uns auf unserer Internetseite: www.scharlau.de

**f** scharlaugmbh

Scharlau\_hamburg